SELF-HOSTING > INSTALLATIONS- & BEREITSTELLUNGSANLEITUNGEN >

# **Azure AKS-Bereitstellung**

Ansicht im Hilfezentrum: https://bitwarden.com/help/azure-aks-deployment/

## **U bit**warden

## **Azure AKS-Bereitstellung**

Dieser Artikel geht darauf ein, wie Sie Ihre selbst gehostete Bitwarden Helm Chart Bereitstellung basierend auf den spezifischen Angeboten von Azure und AKS ändern könnten.

## Ingress-Controller

## nginx

Ein nginx Ingress Controller ist standardmäßig in my-values.yaml definiert. Wenn Sie diese Option verwenden:

- 1. Erstellen Sie einen grundlegenden nginx Ingress Controller.
- 2. Entfernen Sie die Kommentare zu den Werten im Abschnitt general.ingress.annotations: der Datei my-values.yaml und passen Sie sie nach Bedarf an.

### Azure Anwendungsgateway

Azure-Kunden können jedoch bevorzugen, ein Azure Application Gateway als den Ingress-Controller für ihren AKS-Cluster zu verwenden.

### Vor der Installation des Diagramms

Wenn Sie diese Option bevorzugen, müssen Sie vor der Installation des Diagramms:

- 1. Aktivieren Sie den Azure Application Gateway Ingress Controller für Ihren Cluster.
- 2. Aktualisieren Sie Ihre my-values.yaml-Datei, insbesondere general.ingress.className:, general.ingress.annotations: und general.ingress.paths::

#### Bash

### general:

domain: "replaceme.com"

ingress:

enabled: true

className: "azure-application-gateway" # This value might be different depending on how yo u created your ingress controller. Use "kubectl get ingressclasses -A" to find the name if unsu re.

## - Annotations to add to the Ingress resource.

annotations:

appgw.ingress.kubernetes.io/ssl-redirect: "true"

appgw.ingress.kubernetes.io/use-private-ip: "false" # This might be true depending on your setup.

appgw.ingress.kubernetes.io/rewrite-rule-set: "bitwarden-ingress" # Make note of whatever
you set this value to. It will be used later.

appgw.ingress.kubernetes.io/connection-draining: "true" # Update as necessary.

appgw.ingress.kubernetes.io/connection-draining-timeout: "30" # Update as necessary.

```
## - Labels to add to the Ingress resource.
```

```
labels: {}
```

```
# Certificate options.
```

#### tls:

# TLS certificate secret name.

name: tls-secret

# Cluster cert issuer (e.g. Let's Encrypt) name if one exists.

```
clusterIssuer: letsencrypt-staging
```

### paths:

```
web:
```

```
path: /(.*)
```

```
pathType: ImplementationSpecific
```

#### attachments:

```
path: /attachments/(.*)
```

```
pathType: ImplementationSpecific
```

### api:

```
path: /api/(.*)
```

```
pathType: ImplementationSpecific
```

```
icons:
```

## **U** bitwarden

```
path: /icons/(.*)
  pathType: ImplementationSpecific
notifications:
  path: /notifications/(.*)
  pathType: ImplementationSpecific
events:
  path: /events/(.*)
  pathType: ImplementationSpecific
scim:
   path: /scim/(.*)
   pathType: ImplementationSpecific
sso:
  path: /(sso/.*)
  pathType: ImplementationSpecific
identity:
  path: /(identity/.*)
  pathType: ImplementationSpecific
admin:
  path: /(admin/?.*)
  pathType: ImplementationSpecific
```

3. Wenn Sie das bereitgestellte Let's Encrypt-Beispiel für Ihr TLS-Zertifikat verwenden möchten, aktualisieren Sie spec.acme.solvers. ingress.class: im hier verlinkten Skript auf "azure/application-gateway".

4. Im Azure Portal erstellen Sie ein leeres Rewrite-Set für das Application Gateway:

- 1. Navigieren Sie im Azure Portal zu Lastausgleich > Application Gateway und wählen Sie Ihr Application Gateway aus.
- 2. Wählen Sie die Umschreibungen Klinge.
- 3. Wählen Sie die + Neuschreiben Einstellungen Taste.
- 4. Setzen Sie den **Namen** auf den für appgw.ingress.kubernetes.io/rewrite-rule-set: in my-values.yaml angegebenen Wert, in diesem Beispiel Bitwarden-Ingress.
- 5. Wählen Sie Weiter und Erstellen.

## Nach der Installation des Diagramms

Nach der Installation des Diagramms müssen Sie außerdem Regeln für Ihren Rewrite-Satz erstellen:

- 1. Öffnen Sie erneut das leere Umschreibset, das Sie vor der Installation des Diagramms erstellt haben.
- 2. Wählen Sie alle Routing-Pfade aus, die mit pr-bitwarden-self-host-ingress... beginnen, deaktivieren Sie alle, die nicht mit diesem Präfix beginnen, und wählen Sie **Weiter**.

- 3. Wählen Sie die Schaltfläche + **Regel für Umschreibung hinzufügen**. Sie können Ihrer Umschreibregel einen beliebigen Namen und eine beliebige Reihenfolge geben.
- 4. Fügen Sie die folgende Bedingung hinzu:
  - Art der zu überprüfenden Variablen: Server-Variablen
  - Servervariable: uri\_pfad
  - Groß- und Kleinschreibung: Nein
  - Operator : gleich (=)
  - Muster zum Abgleichen: ^(\/(?!Administrator)(?!Identität)(?!sso)[^\/]\*)\/(.\*)
- 5. Fügen Sie die folgende Aktion hinzu:
  - Umschreibetyp : URL
  - Aktionstyp : Festlegen
  - Komponenten : URL-Pfad
  - URL-Pfadwert: /{var\_uri\_path\_2}
  - Pfadkarte neu bewerten: Nicht überprüft
- 6. Wählen Sie Erstellen.

## **Erstellung einer Speicherklasse**

Die Bereitstellung erfordert eine von Ihnen bereitgestellte gemeinsame Speicherklasse, die ReadWriteMany unterstützen muss. Das folgende Beispiel ist ein Skript, das Sie in der Azure Cloud Shell ausführen können, um eine Azure File Storage-Klasse zu erstellen, die die Anforderung erfüllt:

### 🗥 Warning

Das Folgende ist ein illustratives Beispiel, stellen Sie sicher, dass Sie Berechtigungen entsprechend Ihren eigenen Sicherheitsanforderungen zuweisen.

#### Secure and trusted open source password manager for business

## **D** bitwarden

#### Bash

```
cat <<EOF | kubectl apply -n bitwarden -f -</pre>
kind: StorageClass
apiVersion: storage.k8s.io/v1
metadata:
 name: azure-file
 namespace: bitwarden
provisioner: file.csi.azure.com
allowVolumeExpansion: true
mountOptions:
 - dir mode=0777
 - file_mode=0777
 - uid=0
 - gid=0

    mfsymlinks

 - cache=strict
  - actimeo=30
parameters:
  skuName: Standard_LRS
E0F
```

Sie müssen den Wert sharedStorageClassName in my-values. yaml auf den Namen setzen, den Sie der Klasse geben, in diesem Beispiel:

### Ba<u>sh</u>

sharedStorageClassName: "azure-file"

## Verwendung des Azure Key Vault CSI-Treibers

Die Bereitstellung erfordert Kubernetes-Secrets-Objekte, um sensible Werte für Ihre Bereitstellung festzulegen. Während der kubectl cr eate secret Befehl verwendet werden kann, um Geheimnisse festzulegen, bevorzugen Azure-Kunden möglicherweise die Verwendung von Azure Key Tresor und dem Secrets Store CSI-Treiber für AKS:

### **∏** Tip

Diese Anweisungen gehen davon aus, dass Sie bereits eine Azure Key Vault-Einrichtung haben. Wenn nicht, erstellen Sie jetzt eine.

1. Fügen Sie Ihrer Cluster mit dem folgenden Befehl die Unterstützung für den Secrets Store CSI-Treiber hinzu:

#### Bash

az aks enable-addons --addons azure-keyvault-secrets-provider --name myAKSCluster --resource-gro

up myResourceGroup

Das Add-On erstellt eine vom Benutzer zugewiesene verwaltete Identität, die Sie zur Authentifizierung für Ihren Schlüssel-Tresor verwenden können, jedoch haben Sie andere Optionen für die Identitätszugriffskontrolle. Wenn Sie die erstellte benutzerzugewiesene verwaltete Identität verwenden, müssen Sie ihr explizit **Geheimnis > Abrufen** Zugriff zuweisen (Iernen Sie wie).

2. Erstellen Sie eine SecretProviderClass, wie im folgenden Beispiel. Beachten Sie, dass dieses Beispiel Platzhalter enthält, die Sie ersetzen müssen und sich unterscheidet, je nachdem, ob Sie das mitgelieferte SQL-Pod verwenden oder Ihren eigenen SQL-Server verwenden:

#### Bash

```
cat <<EOF | kubectl apply -n bitwarden -f -</pre>
apiVersion: secrets-store.csi.x-k8s.io/v1
kind: SecretProviderClass
metadata:
 name: bitwarden-azure-keyvault-csi
 labels:
    app.kubernetes.io/component: secrets
  annotations:
spec:
 provider: azure
 parameters:
    useVMManagedIdentity: "true" # Set to false for workload identity
    userAssignedIdentityID: "<REPLACE>" # Set the clientID of the user-assigned managed identity
to use
    # clientID: "<REPLACE>" # Setting this to use workload identity
    keyvaultName: "<REPLACE>"
    cloudName: "AzurePublicCloud"
    objects: |
     array:
          objectName: installationid
          objectAlias: installationid
          objectType: secret
          objectVersion: ""
          objectName: installationkey
          objectAlias: installationkey
          objectType: secret
          objectVersion: ""
          objectName: smtpusername
          objectAlias: smtpusername
          objectType: secret
          objectVersion: ""
```

```
objectName: smtppassword
        objectAlias: smtppassword
        objectType: secret
        objectVersion: ""
        objectName: yubicoclientid
        objectAlias: yubicoclientid
        objectType: secret
        objectVersion: ""
        objectName: yubicokey
        objectAlias: yubicokey
        objectType: secret
        objectVersion: ""
        objectName: hibpapikey
        objectAlias: hibpapikey
        objectType: secret
        objectVersion: ""
      - 1
        objectName: sapassword #-OR- dbconnectionstring if external SQL
        objectAlias: sapassword #-OR- dbconnectionstring if external SQL
        objectType: secret
        objectVersion: ""
  tenantId: "<REPLACE>"
secretObjects:
- secretName: "bitwarden-secret"
 type: Opaque
 data:
 - objectName: installationid
   key: globalSettings__installation__id
  - objectName: installationkey
   key: globalSettings__installation__key
   key: globalSettings__mail__smtp__username
 - objectName: smtppassword
   key: globalSettings__mail__smtp__password
 - objectName: yubicoclientid
```

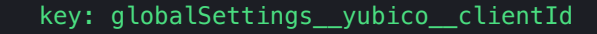

- objectName: yubicokey
- key: globalSettings\_\_yubico\_\_key
- objectName: hibpapikey
  - key: globalSettings\_\_hibpApiKey
- objectName: sapassword #-OR- dbconnectionstring if external SQL
  - key: SA\_PASSWORD #-OR- globalSettings\_\_sqlServer\_\_connectionString if external SQL

E0F

3. Verwenden Sie die folgenden Befehle, um die erforderlichen Geheimniswerte im Key Tresor festzulegen:

#### **∆** Warning

Dieses Beispiel wird Befehle in Ihrer Shell-Historie aufzeichnen. Andere Methoden können in Betracht gezogen werden, um ein Geheimnis sicher festzulegen.

### Bash

```
kvname=<REPLACE>
```

```
az keyvault secret set ---name installationid ---vault-name $kvname ---value <REPLACE>
az keyvault secret set ---name installationkey ---vault-name $kvname ---value <REPLACE>
az keyvault secret set ---name smtpusername --vault-name $kvname ---value <REPLACE>
az keyvault secret set ---name smtppassword --vault-name $kvname ---value <REPLACE>
az keyvault secret set ---name yubicoclientid --vault-name $kvname ---value <REPLACE>
az keyvault secret set ---name yubicokey --vault-name $kvname ---value <REPLACE>
az keyvault secret set ---name hibpapikey --vault-name $kvname --value <REPLACE>
az keyvault secret set ---name hibpapikey --vault-name $kvname --value <REPLACE>
az keyvault secret set ---name bibpapikey --vault-name $kvname --value <REPLACE>
az keyvault secret set ---name bibpapikey --vault-name $kvname --value <REPLACE>
# - OR -
# az keyvault secret set ---name dbconnectionstring --vault-name $kvname --value <REPLACE>
```

#### 4. In Ihrer my-values. yaml Datei, setzen Sie die folgenden Werte:

- secrets.secretName: Setzen Sie diesen Wert auf den secretName, der in Ihrer SecretProviderClass definiert ist.
- secrets.secretProviderClass: Setzen Sie diesen Wert auf den in Ihrer SecretProviderClass definierten metadata.name.